## **Multi Bandeiras**

Para alterar o Multi Bandeiras, no TEF Hospedado, acesse o portal do servidor hospedado que está disponibilizado na rede, com o nome "SITEF Express 32", fazer o Login com usuário e senha disponibilizado.

| Si         | Tef            |
|------------|----------------|
| INTERFACE  | ADMINISTRATIVA |
| suporte.te | ef@bematech.c  |
| •••••      |                |
|            | Acessar        |

Selecione a opção Configurador do SiTef.

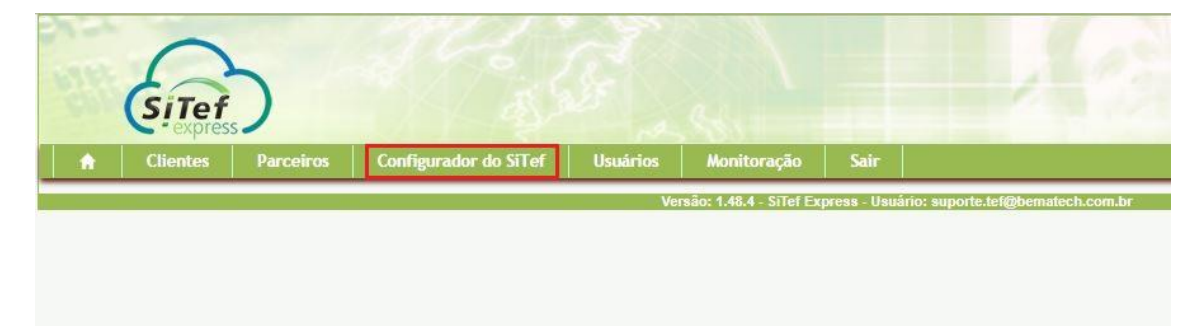

Na janela seguinte selecione a opção "Configurador Multi Bandeiras".

| Utilitários             |  |
|-------------------------|--|
| Configurador SiTef      |  |
| Visualizador de Tabelas |  |
| Administração           |  |
|                         |  |
|                         |  |
|                         |  |

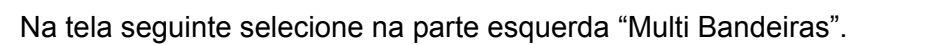

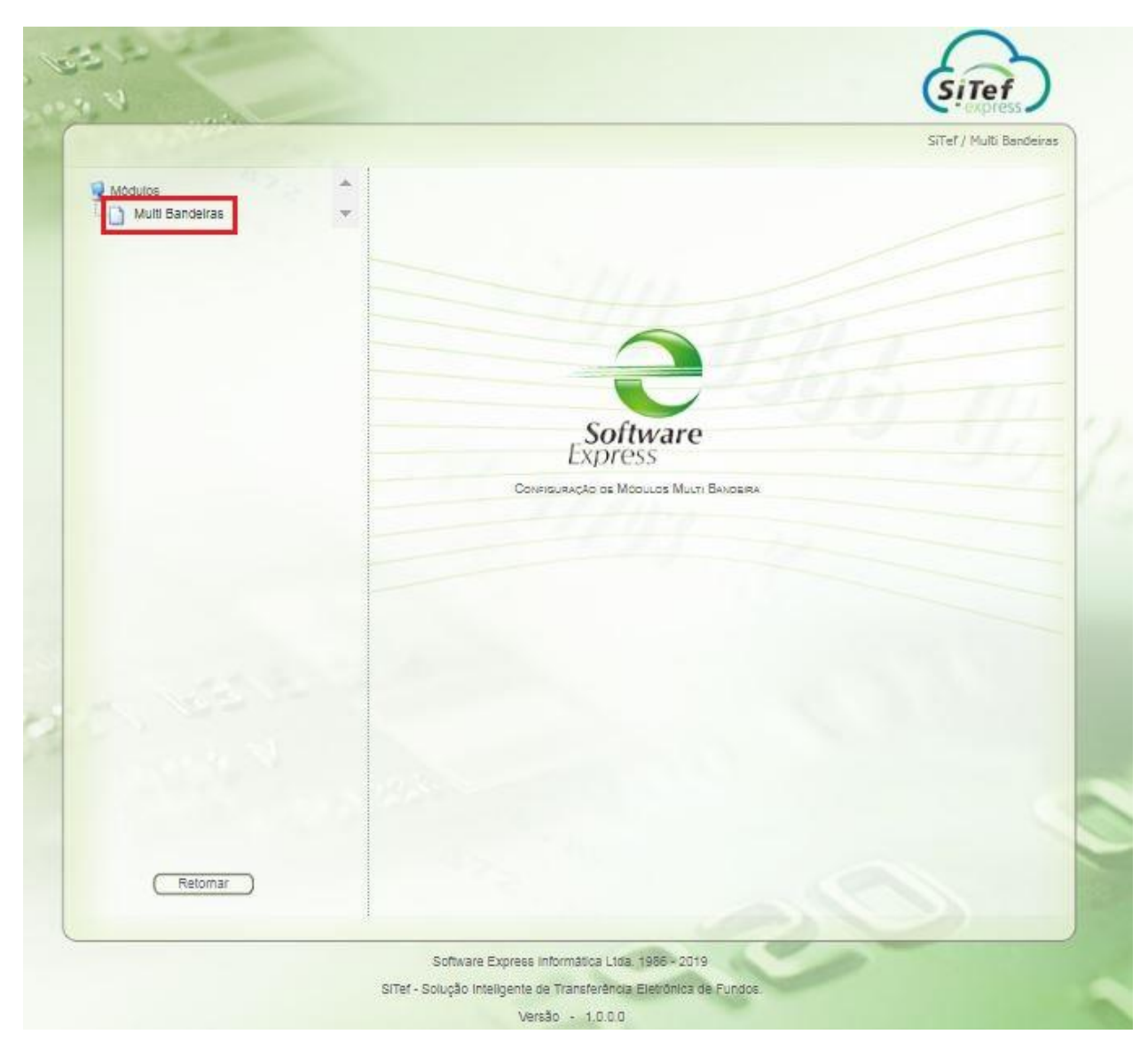

Na próxima tela, sempre tomar muito cuidado, antes de alterar qualquer propriedade, verificar se no campo Empresa, não está como Geral, caso esteja dessa forma não faça nenhuma alteração nas adquirentes. Pegar o EC do cliente e filtrar as informações.

| Modulos | Empresa:<br>Gera        |             |           |                    |
|---------|-------------------------|-------------|-----------|--------------------|
|         | Bandeiras               | Autorizador | Ŷ         |                    |
|         | Agipian                 | Nenhum      |           |                    |
|         | AJelo                   | Clelo       |           |                    |
|         | Amex Credito            | Clelo       |           |                    |
|         | Aura Credito            | Clelo       |           |                    |
|         | Avista                  | Clelo       |           |                    |
|         | Banescard Credito       | Clelo       |           |                    |
|         | Banescard Debito        | Clelo       |           |                    |
|         | Banesecard Credito      | Clelo       |           |                    |
|         | Banesecard Debito       | Cielo       |           |                    |
|         | Banesecard Voucher      | Cielo       |           |                    |
|         | Banquet                 | Nenhum      |           |                    |
|         | BanriCard Private Label | Nenhum 🔻    |           |                    |
|         |                         |             |           |                    |
|         |                         |             | (Balyar ) | Cancolar ) Excluir |
| Retomar |                         |             |           |                    |

Após filtrar os dados do cliente com o EC, como na tela a baixo, que no exemplo foi usado o EC 00000042. Aparecerá a Razão social da loja e o CNPJ comprovando que qualquer alteração aplicada será para a loja especifica.

| dulos           | *        | Empresa:<br>00000042    |        |                                                                                                    |  |
|-----------------|----------|-------------------------|--------|----------------------------------------------------------------------------------------------------|--|
| Multi bandeiras |          |                         |        | in the second second second second second second second second second second second second second second second |  |
|                 |          | Agiplan                 | Nenhum |                                                                                                    |  |
|                 |          | Aleio                   | Nenhum |                                                                                                    |  |
|                 | 0.00.000 | Amex Credito            | Nenhum | 1939                                                                                                    |  |
|                 |          | Aura Credito            | Nenhum |                                                                                                    |  |
|                 |          | Avista                  | Nenhum |                                                                                                    |  |
|                 |          | Banescard Credito       | Nenhum |                                                                                                    |  |
|                 |          | Banescard Debito        | Nenhum |                                                                                                    |  |
|                 |          | Banesecard Credito      | Nenhum |                                                                                                    |  |
|                 |          | Banesecard Debito       | Nenhum |                                                                                                    |  |
|                 |          | Banesecard Voucher      | Nenhum |                                                                                                    |  |
|                 |          | Banquet                 | Rede   |                                                                                                    |  |
|                 |          | BanriCard Private Label | Vero   |                                                                                                    |  |

Selecione a adquirente que o cliente quer fazer a alteração no exemplo a baixo é Banquet que está direcionada a Rede. Vai aparecer a direita todas as adquirente possíveis para a Bandeira ser transacionada. Questionar o cliente por onde ele vai passar. Sempre lembrando de verificar se o cliente tem a adquirente em questão liberada e se tem a Bandeira liberada através de carga de tabelas para transacionar a mesma.

| ome: VILA SANTA TERESA j   | /CNPJ: 3 | Empresa:                |               |        |                                                       |         |
|----------------------------|----------|-------------------------|---------------|--------|-------------------------------------------------------|---------|
| Modulos<br>Multi Bandeiras | *        | 00000042                |               |        |                                                       |         |
|                            |          | Bandelras               | Autorizador 🔺 | - pass |                                                       | oq.     |
|                            |          | Agipian                 | Nenhum        |        |                                                       |         |
|                            |          | Alelo                   | Nenhum        |        | Banquet                                               |         |
|                            |          | Amex Credito            | Nenhum        |        | O Adiq                                                |         |
|                            |          | Aura Credito            | Nenhum        |        | Cielo                                                 |         |
|                            |          | Avista                  | Nenhum        |        | <ul> <li>Getnetlac</li> <li>GlobalPayments</li> </ul> |         |
|                            |          | Banescard Credito       | Nenhum        |        | Nenhum                                                |         |
|                            |          | Banescard Deblto        | Nenhum        |        | Rede                                                  |         |
|                            |          | Banesecard Credito      | Nenhum        |        | Stone                                                 |         |
|                            |          | Banesecard Debito       | Nenhum        |        | O Vero                                                |         |
|                            |          | Banesecard Voucher      | Nenhum        |        |                                                       |         |
|                            |          | Banquet                 | Rede          |        |                                                       |         |
|                            |          | BanriCard Private Label | Vero          |        |                                                       |         |
|                            |          |                         |               |        |                                                       |         |
|                            |          |                         |               | ( ##   | var ) Cancelar ) (                                    | Excluit |
| Retornar                   |          |                         |               |        |                                                       |         |

No exemplo está sendo alterado para a Cielo, após selecionar a adquirente Cielo o botão de Salvar será habilitado, para confirmar a alteração clique em Salvar. Caso tenha errado ou não queira completar a alteração, basta clicar em Retornar.

|                           | A /CNPJ: | Empresa:                |               |                                                       |           |
|---------------------------|----------|-------------------------|---------------|-------------------------------------------------------|-----------|
| Modulos Multi Sandeiras 🔹 | +        | 00000042                | ◄             |                                                       |           |
|                           |          | Bandelrae               | Autorizador 🔺 |                                                       | 4         |
|                           |          | Agipian                 | Nenhum        |                                                       |           |
|                           |          | Alelo                   | Nenhum        | Banquet                                               |           |
|                           |          | Amex Credito            | Nenhum        | O Adlq                                                |           |
|                           |          | Aura Credito            | Nenhum        | <ul> <li>Bin</li> <li>Cleio</li> </ul>                |           |
|                           |          | Avista                  | Nenhum        | <ul> <li>Getnetiac</li> <li>GiobalPayments</li> </ul> |           |
|                           |          | Banescard Credito       | Nenhum        | Nenhum     DaoSequiro                                 |           |
|                           |          | Bahescard Debito        | Nenhum        | © Rede                                                |           |
|                           |          | Banesecard Credito      | Nenhum        | Stone                                                 |           |
|                           |          | Banesecard Debito       | Nenhum        | @ Vero                                                |           |
|                           |          | Banesecard Voucher      | Nenhum        |                                                       |           |
|                           |          | Banquet                 | Cielo         |                                                       |           |
|                           |          | BanriCard Private Label | Vero 👻        |                                                       |           |
|                           |          |                         |               |                                                       |           |
| -                         |          |                         |               |                                                       |           |
| Retornar                  |          |                         |               | (Salvar) (                                            | Excluir ) |